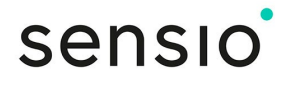

# IRIS SOL KALENDER MED PÅMINDELSER Brugsanvisning

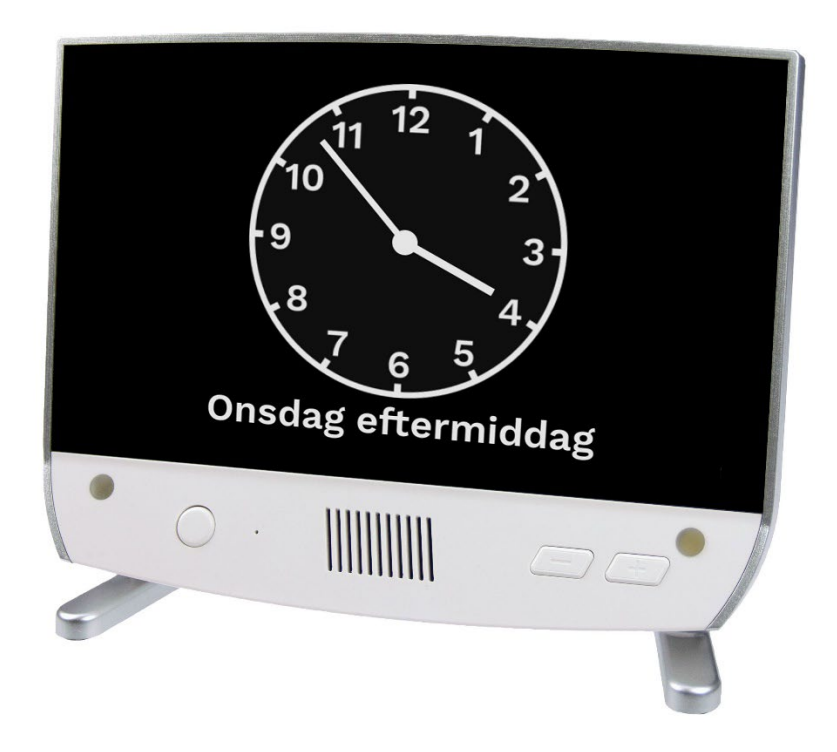

IRIS SOL er en elektronisk kalender med et talende ur og valgbar visning af information såsom analogt eller digitalt ur, dag, dato, daglig orientering og daglig tidsplan.

Påmindelser føjes direkte til kalenderen eller online via den sikre webportal. Påmindelserne meddeles med lyd, lysglimt, symboler og mulighed for en talebesked.

IRIS SOL har valgbare skærmindstillinger med baggrundsbilleder og farvekombinationer, så det nemt kan tilpasses brugeren.

IRIS SOL leveres klar til brug, og du behøver kun at tilslutte den til strømmen med den medfølgende strømforsyning. Et indbygget batteri holder indstillingerne i tilfælde af strømsvigt.

IRIS SOL kan videresende advarsler og påmindelser til armbåndsuret NORA SOL.

IRIS SOL fungerer også som advarselsmodtager for udvalgte FlexiBlink LIFE-produkter, såsom brandalarm, dørklokke og fjernaflæsning af uret.

| Front:<br>Advarselslamper (højre og venstre side)<br>Skærm med berøring<br>HJEM-knap<br>Mikrofon til stemmeoptagelse<br>Højttaler<br>Lydstyrke +/-<br>Aftagbar fod |
|----------------------------------------------------------------------------------------------------|
| Tilkoblinger bagpå:<br>- Lysindikator<br>- Life-knap<br>- Funktionsbrydere<br>- Tilslut strømforsyning                                                             |
| Tilslutninger venstre side:<br>Ethernet (til tilslutning til router)<br>Ikke i brug<br>USB<br>Vægbeslag                                                            |

### 1. INTRODUKTION

IRIS SOL kan placeres på et bord med den medfølgende bordfod, eller skrues op på væggen med det medfølgende beslag.

Sæt strømforsyningen i stikkontakten og ledningen i IRIS SOL. Hvis du vil indstille påmindelser via fjernadgang/internet, skal internetkablet være tilsluttet *før* strømforsyningen. Du vil nu se, at skærmen starter. Første gang skal du vælge det ønskede sprog, og skærmen genstarter. Vælg derefter dato og klokkeslæt. IRIS SOL er nu klar til brug. Hvis du har andet FlexiBlink LIFE-udstyr, skal du gå til kap. 6 for parring.

**IRIS SOL** 

| Eksempler på tilpasning:<br>Onsdag<br>6. september<br>2023<br>Eftermiddag | 11     12     1       10     12     1       9     3     4       8     6       7     6       6     5 |
|---------------------------------------------------------------------------|----------------------------------------------------------------------------------------------------|
| Informative:                                                              | Dagsplan:                                                                                           |
| Nordlys baggrund - digital                                                | Sten baggrund - fremhævet analog                                                                    |
| Dagsplan:                                                                 | Dagsplan:                                                                                           |
| Turkis baggrund - analog                                                  | Kontrast - analog fremhævet                                                                         |

### 2. DAGLIG BRUG

Ur:

IRIS SOL har forskellige tilgængelige urskærme, både analoge og digitale. Se kap. 4 for hvordan du ændrer urskiven. Hvis taleuret er aktiveret, oplæses klokkeslet, klokkeslet og/eller dagen højt, når du trykker på skærmen.

#### Lydstyrkejustering:

Brug lydstyrkeknapperne (plus/minus) på højre forside af IRIS SOL til at justere lydstyrken for daglige meddelelser.

#### VIGTIG! Brandalarmer alarmeres altid ved fuld lydstyrke.

#### Påmindelser:

Påmindelser vises som en separat skærm, samtidig med at der afspilles en lyd. Hvis der er optaget en talebesked, afspilles den, og hvis lyset blinker, blinker det i meddelelseslysene. Hvad der vises ved siden af påmindelsessymbolet, bestemmes af dine skærmindstillinger. Påmindelsen forbliver på skærmen i 30 minutter.

Hvis du rører ved skærmen, vises uret med et symbol om, at en påmindelse er aktiv. Tryk igen for at afspille beskeden igen. Nye påmindelser i denne periode vil "tage over".

### Advarsel:

IRIS SOL fungerer også som alarmmodtager for FlexiBlink LIFE-produkter, der er installeret i hjemmet. Hændelser og alarmer varsles automatisk med lyd, lys og symbol – samt stemme, hvis dette aktiveres. En personlig talebesked i tilfælde af en brandalarm kan være særlig gavnlig for personer, der kan have svært ved at orientere sig i tilfælde af akutte hændelser.

Ved at trykke på skærmen inden for to minutter efter, at meddelelsen er afsluttet, vil du se, hvilken meddelelse der blev vist. Hvis du vil se på uret i denne periode – tryk på **HJEM**-knappen.

### Annuller anmeldelse:

Hvis du vil stoppe en igangværende meddelelse, kan du trykke på skærmen eller trykke på knappen HOME. Meddelelsen stopper med det samme. Hvis en brandalarm stoppes på denne måde, vil kommende nye alarmer inden for et minut blive advaret med kun et symbol og lys.

### 3. PÅMINDELSER

Tryk på HJEM-knappen så vises et påmindelsesikon i nederste venstre hjørne af skærmen.

| 11 12 1<br>10 2<br>1 1 2<br>1 1 12 1<br>1 1 dag, fredag<br>Ingen avtaler i dagsplan<br>1 1 dagsplan<br>1 1 dagsplan<br>1 1 dagsplan<br>1 1 dagsplan<br>1 1 dagsplan<br>1 1 dagsplan<br>1 1 dagsplan<br>1 1 dagsplan<br>1 1 dagsplan<br>1 1 dagsplan<br>1 1 1 1 1 1 1 1 1 1 1 1 1 1 1 1 1 1 1 | Tryk på ikonet <b>Påmindelser</b> for at få vist<br>listen over påmindelser.<br>Ikonet kan skjules for at låse<br>påmindelsesfunktionen. Dette bestemmes<br>under indstillingerne for påmindelser.                                                                                    |
|----------------------------------------------------------------------------------------------------|----------------------------------------------------------------------------------------------------|
| Påmindelser       Middag med Tone     16:30     6. sep. 2023       Medicin     17:00     6. sep. 2023       Aftensmad     21:00     6. sep. 2023                                                                                                    | Tryk på <b>symbolet +</b> for at tilføje en<br>påmindelse.                                                                                                    |
| Vælg typen af påmindelse         Måltid       Øøø       Øøø         Aftale       Øøø       Øøø       Øøø         Måltid       Besøg       Medicin       Øøø         Sengetid       Taxa       Fødselsdag       Øøø                                                                           | IRIS SOL har nogle færdige forslag til<br>påmindelser, der kan bruges som<br>udgangspunkt.<br>Tryk på et af ikonerne.<br>Du får nu billedet til at indstille en<br>påmindelse.<br>Hvis du ikke vil have et symbol, kan du<br>trykke på <b>knappen Symbol</b> og vælge uden<br>symbol. |

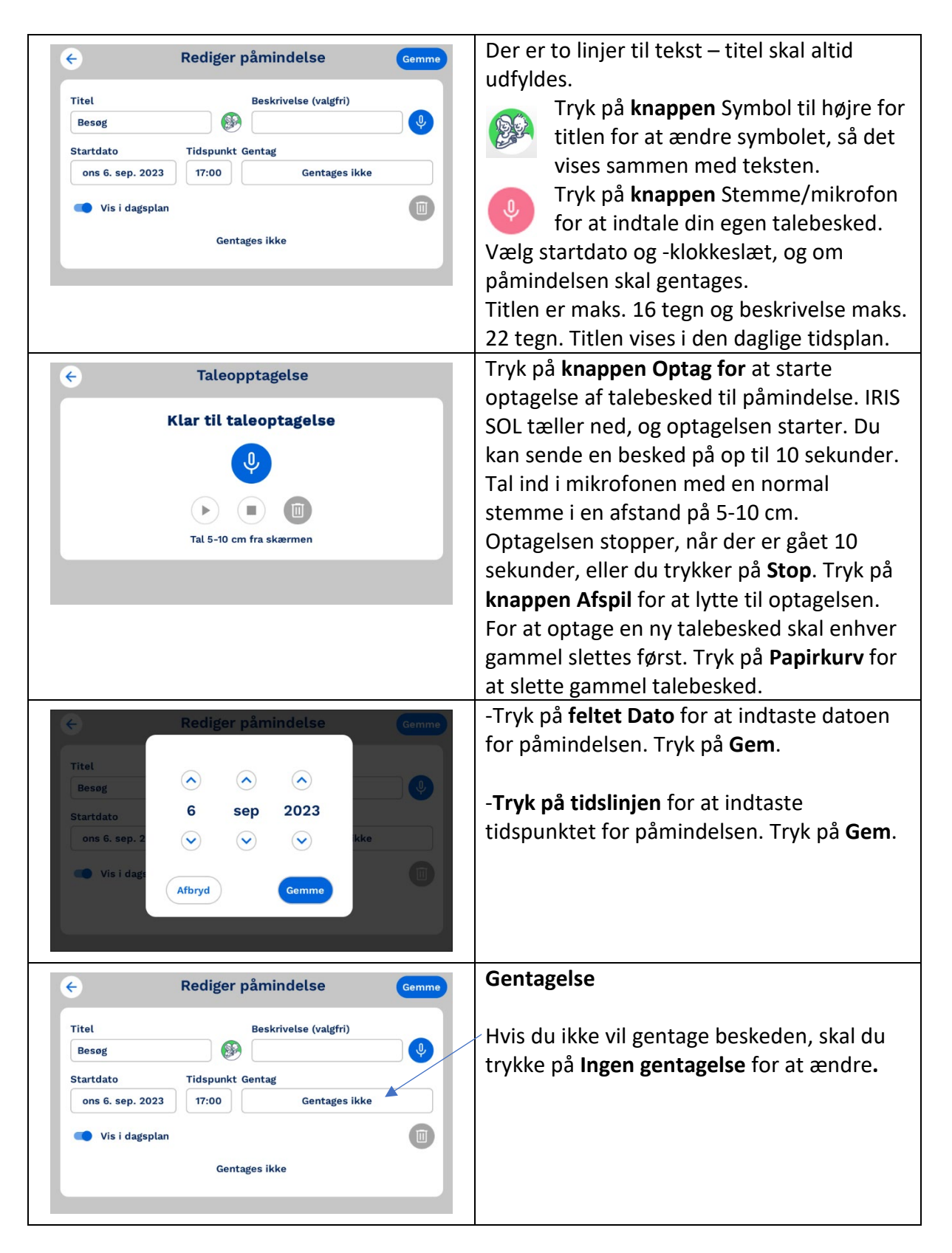

# $\boldsymbol{\mathcal{M}}$ vestfold audio

| Hurtigkald     ©     Ingen gentagelse     Gemme       Daglig     Ugentlig     © Samme tidspunkt hver dag     © Samme tidspunkt hver uge       Månedlige     Samme tidspunkt hver dag     © Samme tidspunkt hver dag                                                                                                    | Her er 4 hurtigopkald til gentagelse, der<br>bruger den indtastede tid som<br>udgangspunkt.<br>Tryk på <b>Gem</b> eller <b>Pil tilbage</b> (annuller).                                                                                                    |
|----------------------------------------------------------------------------------------------------|----------------------------------------------------------------------------------------------------|
| Wælg gentagelse Gemme     Hurtigkald   Daglig   Ugentlig   Månedlige     Månedlige     Kediger påmindelse     Gemme                                                                                                    | Alternativt kan du vælge <b>Daglig, Ugentlig</b><br>eller <b>Månedlig</b> gentagelse.<br>Vælg, hvilke dage påmindelsen skal<br>gentages, og om nødvendigt intervallet. Du<br>kan også tidsbegrænse meddelelser inden<br>for tid og dato.<br>Tryk på <b>Gem</b> eller <b>Tilbage-pilen (annuller).</b><br>Når du har fuldført alle indstillingerne, skal<br>du trykke på <b>Gem</b> . |
| Titel     Beskrivelse (valgfri)       Besøg     Image: Comparison of the symptotic descent and the symptotic descent and the symptotic descent |                                                                                                    |
| PåmindelserMiddag med Tone16:306. sep. 2023Medicin17:006. sep. 2023Aftensmad21:006. sep. 2023                                                                                                    | Du kan aktivere/deaktivere hver<br>påmindelse med den blå skyder i højre side<br>af listen.<br>Hvis en påmindelse gentager sig, er der et<br>symbol for gentagelse mellem dato og<br>skyder. Der vises op til 5 påmindelser pr.<br>side.                                                                                                    |
| Aftensmad                                                                                                    | Eksempel på, hvordan påmindelse ville se<br>ud med titel og symbol.                                                                                                    |

### **REDIGER EN PÅMINDELSE**

Tryk på **HJEM**-knappen, og tryk derefter på ikonet Påmindelser i nederste venstre hjørne af skærmen.

Der kan være flere påmindelsessider, der viser 5 pr. Side.

Tryk på den påmindelse, du vil ændre.

Foretag de ønskede ændringer, og tryk på Gem.

### **SLET EN PÅMINDELSE**

Tryk på **HJEM**-knappen, og tryk derefter på ikonet Påmindelser i nederste venstre hjørne af skærmen. Tryk på den påmindelse, du vil slette. Tryk derefter på **skraldespandsikonet** for at slette.

### 4. MENUEN INDSTILLINGER

Under indstillingsmenuen kan du ændre ur/dato, udseende, påmindelser, lysstyrke samt se systemoplysninger og hvilke funktioner der er valgt. Her kan du også vælge Remote Access for at administrere kalenderen eksternt.

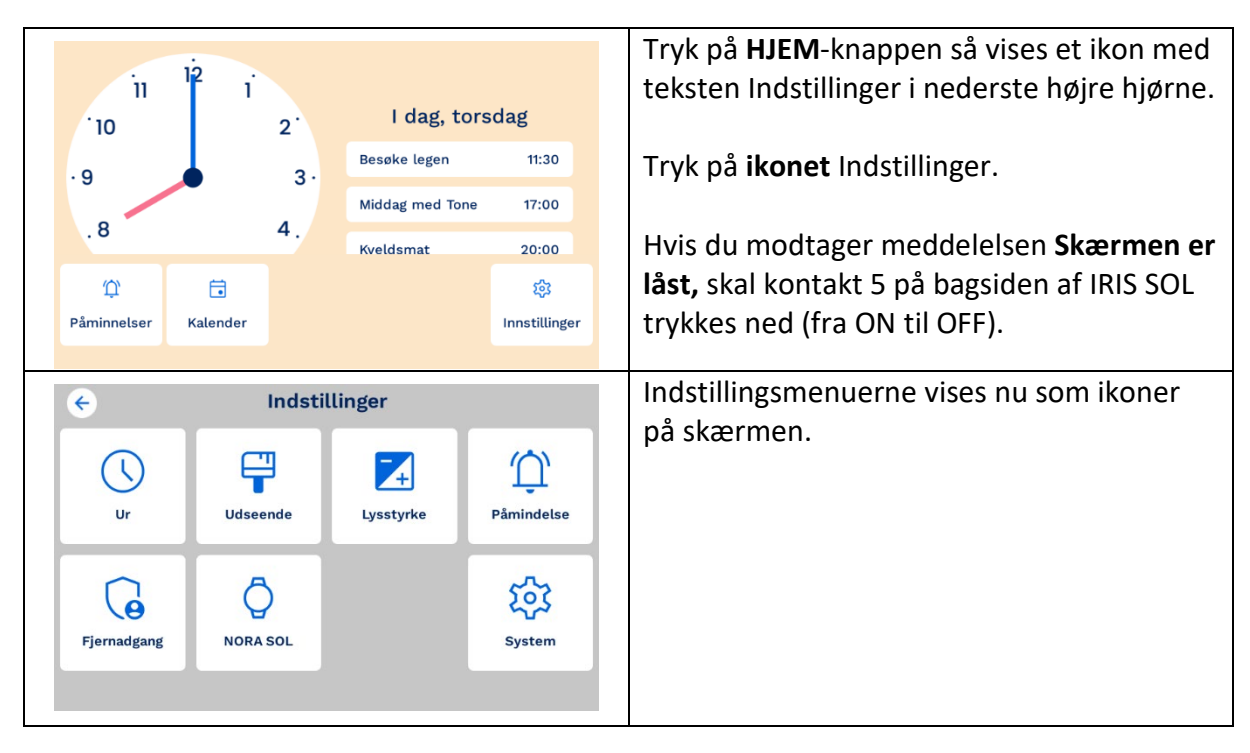

### Indstillinger: Ur

| € Ur<br>i Sæt uret Indstillinger                                                                                                    | Under urmenuen kan du indstille uret og<br>datoen eller andre indstillinger såsom<br>taleur, sommertid og nattilstand.                                                                                                    |
|----------------------------------------------------------------------------------------------------|----------------------------------------------------------------------------------------------------|
| ← Sæt uret Gemme                                                                                                    | Indstil ur                                                                                                    |
| Dato     Tid <ul> <li></li></ul>                                                                                                    | Brug <b>pileknapperne</b> til at ændre dato og<br>klokkeslæt.<br>Tryk på <b>Gem</b> for at gemme indstillingen<br>eller på pilen <b>Tilbage</b> for at annullere                                                                                                    |
| Indstillinger          Talende ur         Begræns til synlig information         Talende analogt ur         Dato og tid         Automatisk sommertid | <ul> <li>Talende ur</li> <li>-Slå taleuret til eller fra.</li> <li>-Vælg om oplysningerne i talebeskeden skal<br/>begrænses til det der vises på skærmen.</li> <li>-Vælg, om taleuret skal have analog eller<br/>digital recitation. Analogt ur afrunder til<br/>nærmeste 5 minutter.</li> <li>Automatisk sommertid</li> <li>Natmodus</li> <li>Her kan du selv definere tidsrummet for<br/>natten. Standardindstillingerne er 00:00 til<br/>06:00.</li> <li>Det gyldige valg til starten af natten er<br/>mellem 18:00 og 00:00, og starten på</li> </ul> |

### Indstillinger: Udseende

| ¢        | Uds       | eende | På denne side finder du indstillinger for                        |
|----------|-----------|-------|------------------------------------------------------------------|
|          | 믱         |       |                                                                  |
| Baggrund | Opsætning |       | Menufarven er lys eller mørk afhængigt af<br>den valgte baggrund |
|          |           |       |                                                                  |
|          |           |       |                                                                  |

### Indstillinger: Udseende - Baggrund

| ← Baggrund                             | Her vælges urets udseende. Hvert look<br>består af baggrund og tekst/ur i udvalgte |
|----------------------------------------|------------------------------------------------------------------------------------|
| Lys           Mørk           Kontrast  | farver.                                                                            |
| Sten     Turkis     Dråber     Nordlys | Urskiven har to valgmuligheder, standard og fremhævet.                             |
| C Legesygt                             | Indstillingen gemmes automatisk.                                                   |

### Indstillinger: Udseende - Layout

| Copsætning         Image: Stress of the stress of the str | Du kan vælge mellem 4 layouts for, hvordan<br>uret skal se ud:<br><b>Kun tekst</b> - her vises dag og digital tid,<br>periode på dagen eller dato.<br><b>Enkelt ur</b> - her vises et stort ur med<br>valgbare oplysninger i nederste kant.<br><b>Informativ</b> - her vises uret med valgbare<br>oplysninger i 5 felter.          |
|----------------------------------------------------------------------------------------------------|----------------------------------------------------------------------------------------------------|
|                                                                                                    | oversigt over dagens kommende<br>påmindelser.<br>Alle visninger kan tilpasses.                                                                                                    |
| Copsætning ur                                                                                                    | Layout ur<br>Nu vises forsidebilledet med blå penikoner<br>på det sted, der kan ændres.<br>Når du trykker på et <b>penikon</b> , vises en liste<br>over, hvad der kan vises på den<br>pågældende position, på skærmen. Valgene<br>opstår med det samme, så du kan prøve at<br>finde det billede, der passer bedst til<br>brugeren. |
| C Opsætning dag                                                                                                    | Layout dag<br>Alle layouts har en visning, der skelner<br>mellem dag og nat.<br>Tryk på de hvide <b>pile</b> øverst på skærmen for<br>at se, hvad der vises dag og nat.                                                                                                    |

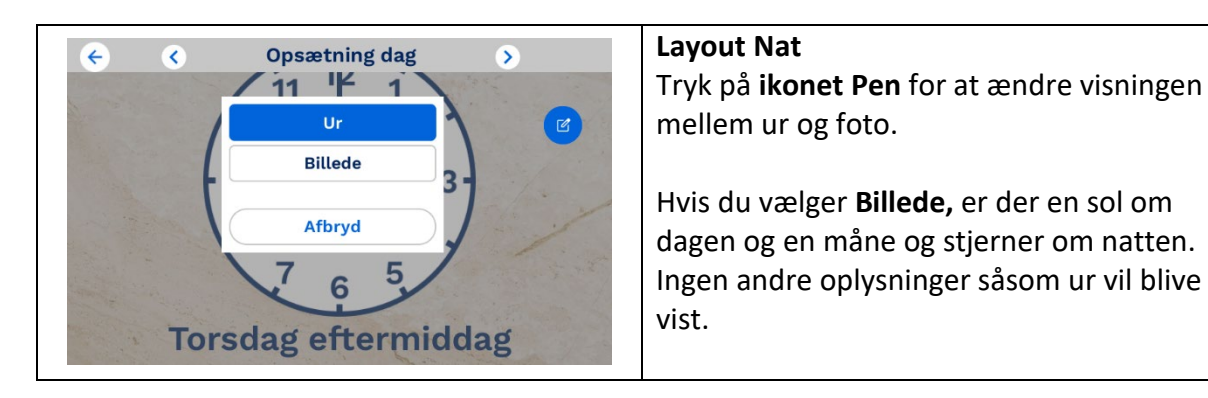

|                                                                                                    | <b>Billede til nat</b> (i stedet for ur).<br>Nattilstand bruges primært til dem, der<br>ønsker symboler til dagsorientering i stedet<br>for urskive.                                                   |
|----------------------------------------------------------------------------------------------------|----------------------------------------------------------------------------------------------------|
|                                                                                                    | Layout og Tilpas.                                                                                                    |
|                                                                                                    | Billede til dag (i stedet for ur).                                                                                                    |
| I dag, onsdag<br>I dag, onsdag<br>Aftensmad 16:00<br>Middag med Tone 16:30<br>Medicin 17:00<br>Eftermiddag | Dagsplan viser en oversigt over dagens<br>kommende påmindelser, hvis denne er<br>valgt under registreringen af selve<br>påmindelsen/påmindelserne, og<br>dagsplanvisningen er valgt.                   |
|                                                                                                    | Hvis du ikke bruger dagsplan som et fast<br>display på skærmen, kan du nemt få et<br>overblik over kommende aktiviteter ved at<br>trykke på <b>knappen Hjem</b> og derefter vælge<br><b>Kalender</b> . |

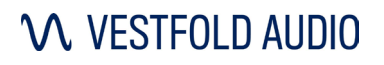

**IRIS SOL** 

| Image: man<br>04Image: man<br>05 | Uge 36 septe | mber 2023<br>fre<br>08               | ک<br>لør<br>09 | søn<br>10 | For at få adgang til <b>Kalender</b> skal knappen |
|----------------------------------|--------------|--------------------------------------|----------------|-----------|---------------------------------------------------|
| Aftensmad<br>Medicin             |              | <del>21:00</del><br><del>17:00</del> |                |           | Indstillinger: Påmindelser).                      |
| Middag med Tone                  |              | <del>16:30</del>                     | (              |           |                                                   |
|                                  |              |                                      |                | $\sim$    |                                                   |

### Indstillinger: Layout

| ← Lysstyrke |                                                            | Her er valgt::                                                                                                    |
|-------------|------------------------------------------------------------|----------------------------------------------------------------------------------------------------|
| Skærm lys   | Advarselslys <ul> <li>Advarselslys</li> <li>4 +</li> </ul> | -skærmens lysstyrke<br>-om meddelelseslamper skal være tændt<br>eller slukket<br>-Styrken af advarselslamper<br>Indstillinger gemmes automatisk. |

#### Indstillinger: Påmindelser

| ← Påmindelse                                                                                                    | Her kan du vælge, om tiden skal vises i<br>påmindelsesbilledet, om menuknappen                                                                      |
|----------------------------------------------------------------------------------------------------|----------------------------------------------------------------------------------------------------|
| <ul> <li>Vis tid til påmindelse</li> <li>Vis menuknap for påmindelser</li> <li>Vis menuknap for kalender (dagplanen ikke aktiv)</li> <li>Vis menuknap for kalender (dagplanen aktiv)</li> <li>Talende ur ved påmindelse</li> </ul> | (ikonet) og menuknappen til kalenderen<br>skal vises på skærmen, og om uret skal<br>læses højt ved påmindelser.<br>Indstillinger gemmes automatisk. |
|                                                                                                    |                                                                                                    |

### Indstillinger: Fjerntilgang & Portal

| ← Fjernadgar                                                                                                    | ng                  | IRIS SOL - fjerntilgang                                                                                                    |
|----------------------------------------------------------------------------------------------------|---------------------|----------------------------------------------------------------------------------------------------|
| Fjernadgang       Online         Fjernadgang       Online         1. Log ind på SOL Portal       sol.vestfoldaudio.no         2. Tilføj enhed       Brug koden nedenfor til at tilføje enheden til SOL Portal.         SOL-ID       7AB483         SOL-kodeord       ***** | rnadministratorer ? | Her giver du adgang til supportpersoner til<br>at administrere påmindelser eksternt via<br>sikker webportal. Op til 3 brugere pr. IRIS<br>SOL. <b>Iris Sol skal være forbundet til</b><br><b>internettet,</b> enten via netværkskabel eller<br>via produkt 1928 for trådløs adgang. Se<br>kapitel 7 om tilbehør. Internetkabel <b>skal</b><br>tilsluttes, før du tilslutter strøm for at få en<br>IP-adresse.<br>Tryk på <b>knappen Remote Access</b> for at<br>aktivere tjenesten. |

| <ul> <li>Fjernadgang</li> <li>F</li> <li>Vil du aktivere fjernadgang?</li> <li>Ved at aktivere fjensten, vil påmindelser og<br/>oplysninger opbevares i Vestfold Audios cloud-tjeneste.</li> <li>Tilfo<br/>Brug ke<br/>enhede</li> <li>SOL-I</li> <li>SOL-kodeord</li> </ul>                                                                                                    | IRIS SOL – aktiver fjerntilgang<br>Ved aktivering af fjernadgangstjenesten<br>gemmes påmindelser og information fra<br>IRIS SOL i Vestfold Audios cloud-tjeneste.<br>Når fjernadgang er aktiveret, bliver SOL-<br>adgangskoder synlige.                                                                                                    |
|----------------------------------------------------------------------------------------------------|----------------------------------------------------------------------------------------------------|
| <ul> <li>Fjerntilgang</li> <li>Fjerntilgang</li> <li>Online</li> <li>Logg inn i SOL Portal</li> <li>sol.vestfoldaudio.no</li> <li>Legg til enhet</li> <li>Bruk koden under for å legge til enheten i SOL Portal.</li> <li>SOL-ID</li> <li>69A128</li> <li>SOL-passord</li> <li>63441</li> </ul>                                                                                                    | IRIS SOL – Slet fjernadministrator<br>Når en supportperson har oprettet<br>forbindelse til IRIS SOL, vises deres navn og<br>mobilnummer her. Her kan du også slette<br>eventuelle forbindelser. Klik på Slet på den<br>relevante fjernadministrator (IRIS SOL skal<br>have forbindelse til internettet). Der<br>genereres en ny SOL-adgangskode, så<br>tidligere fjernadministratorer ikke kan logge<br>på igen uden at få en ny SOL-adgangskode. |
| <ul> <li>Fjernadgang</li> <li>Fjernadgang</li> <li>Fjernadgang</li> <li>Vil du deaktivere fjernadgang?</li> <li>Vil du deaktivere fjernadgang?</li> <li>Ved at deaktivere fjenesten vil alle data der er gemt, slettes fra Vestfold Audios cloud-tjeneste.</li> <li>Tilter gemt, slettes fra Vestfold Audios cloud-tjeneste.</li> <li>Tilter SoL genstarter automatisk ved deaktivering.</li> <li>SoL-kodeord 53699</li> </ul> | IRIS SOL – deaktivere Fjerntilgang<br>Hvis du vil deaktivere fjernadgang, skal du<br>trykke på knappen Remote Access.<br>Ved deaktivering slettes alle data, der er<br>gemt på Vestfold Audios cloud-tjeneste.<br>IRIS SOL genstarter efter at have trykket på<br>Deaktiver.                                                                                                    |
| Sol Portal   Logg inn   Landskode Mobilnummer   +47   -   Vad å fortsette vil du motta en SMS med innloggingskode.                                                                                                    | <b>Portal - indlogning</b><br>Gå til portalen, <u>sol.vestfoldaudio.no/</u> på din<br>computer eller mobiltelefon, og følg<br>instruktionerne.<br>Brug mobilnummeret på den person, der<br>skal betjene portalen (den, der indstiller<br>påmindelser). Engangskode sendes via SMS.                                                                                                    |
| SoL Portal         Registrer ny bruker         Ditt navn                                                                                                    | Portal - indlogning<br>Registrer dit navn.<br>Dit navn vil være synligt under fjernadgang<br>på IRIS SOL.                                                                                                    |

# $\boldsymbol{\mathcal{M}}$ vestfold audio

|                     | IRIS SOL-enheter  |              |                |       |    | Portal – Tilføj ny IRIS SOL                                                                                                    |  |  |  |
|---------------------|-------------------|--------------|----------------|-------|----|----------------------------------------------------------------------------------------------------|--|--|--|
|                     | Legg til          | ny IRIS<br>+ | SOL            |       |    | Når du er logget ind, skal du tilføje ny IRIS<br>SOL første gang. Tryk på \pm Under<br>kalendernavn skal du navngive IRIS SOL- |  |  |  |
| Legg                | il ny IRIS SOL    |              |                | ×     |    | kalenderen med det ønskede navn.                                                                                               |  |  |  |
| Kalende             | Kalendernavn      |              |                |       |    | Tilføj derefter SOL-ID'et (6 tegn) og <b>SOL</b> -                                                                             |  |  |  |
| SOL-ID              |                   | SOL-p        | assord         |       |    | relevante IRIS SOL, som vist under Remote                                                                                      |  |  |  |
| SOL-ID o            | og SOL-passord fi | nner du p    | å din IRIS SOI | under |    | Access-menuen.                                                                                                    |  |  |  |
| Innstillir          | ger: Fjerntilgang |              |                |       |    | Tryk på <b>Tilføj.</b>                                                                                                    |  |  |  |
| <b>∖</b> SOL Portal |                   |              |                |       |    | Portal – kalender                                                                                                    |  |  |  |
| 🔂 Mine kalendere 🗸  |                   |              |                |       |    |                                                                                                    |  |  |  |
| Lors                | 122 Måned v       |              |                |       | •  | Hvis du har flere kalendere (IRIS SOL)                                                                                         |  |  |  |
| IRIS SOL-enheter    | On                | То           | Fr             | LØ    | Sø | tilknyttet, kan du skifte mellem dem ved at                                                                                    |  |  |  |
| (2) Min profil      | Jun 1             | 2            | 3              | 4     | 5  | klikke øverst til venstre Mine kalendere                                                                                       |  |  |  |
| [→ Logg ut          | 8                 | 9            | 10             | 11    | 12 | Anale gverst in venstre, mine kalendere.                                                                                       |  |  |  |
|                     | 15                | Ģ            | 17             | 18    | 19 |                                                                                                    |  |  |  |
| Personvern          | 22                | 23           | 24             | 25    | 26 |                                                                                                    |  |  |  |
|                     | 29                | 30           | Jul 1          | 2     | 3  |                                                                                                    |  |  |  |
|                     | 6                 | 7.           | 8              | 9     | 10 |                                                                                                    |  |  |  |
|                     |                   |              |                |       |    |                                                                                                    |  |  |  |

| ≡ Ko                     | alender                             | - Lars                          |               |         |    |    | Portal – kalender                                                                                                    |
|--------------------------|-------------------------------------|---------------------------------|---------------|---------|----|----|----------------------------------------------------------------------------------------------------|
| IRIS SOL oppdatert nylig |                                     |                                 |               |         |    |    | Vælg mellem måneds- eller ugevisning.                                                                                                    |
| <b>&lt;</b> I d          | ag                                  | Juni                            | 2022          | Måned ~ |    | ÷  | Tryk 🕂 Sådan indstiller du påmindels                                                                                                    |
| М                        | Т                                   | 0                               | т             | F       | L  | S  | med en gentagelse                                                                                                    |
| 30                       | 31                                  | 1                               | 2             | 3       | 4  | 5  | med en gentageise.                                                                                                    |
| 6                        | 7                                   | 8                               | 9             | 10      | 11 | 12 |                                                                                                    |
| 13                       | 14                                  | 15                              | 16            | 17      | 18 | 19 | Symbol for gentagelse                                                                                                    |
|                          |                                     |                                 | ~             | •       | •  | •  |                                                                                                    |
| 20                       | 21                                  | •                               | 23            | 24      | 25 | 26 |                                                                                                    |
| 27                       | 28                                  | 29                              | 30            | 1       | 2  | 3  |                                                                                                    |
| 4                        | 5                                   | 6                               | - 7           | 8       | 9  | 10 |                                                                                                    |
| •                        | •                                   | •                               | •             | •       | •  | •  |                                                                                                    |
|                          | 11:30 Bes                           | søke lege                       | en            |         |    |    |                                                                                                    |
| ñ .                      | 11:30 Bes<br>17:00 Mic<br>21:30 Kve | søke lege<br>ddag me<br>eldsmat | en<br>ed Tone |         |    | t  |                                                                                                    |
| **<br>**                 | 11:30 Bes<br>17:00 Mic<br>21:30 Kve | søke lege<br>ddag me            | en<br>ed Tone |         |    | tı | Portal – ny påmindelse                                                                                                    |
| ñ .<br>S                 | 11:30 Bes<br>17:00 Mic              | søke leg<br>ddag me             | en<br>ed Tone |         |    | ţ  | Portal – ny påmindelse<br>-Titlen er på op til 16 tegn                                                                                                    |
| ñ .<br>S                 | 11:30 Bes<br>17:00 Mic              | søke legi<br>ddag me            | en<br>ed Tone |         |    | t  | Portal – ny påmindelse<br>-Titlen er på op til 16 tegn<br>-Beskrivelse er op til 22 tegn                                                                                                |
| *                        | 11:30 Bes<br>17:00 Mic<br>21:30 Kve | søke legi<br>ddag me            | en<br>ed Tone |         |    | t  | Portal – ny påmindelse<br>-Titlen er på op til 16 tegn<br>-Beskrivelse er op til 22 tegn<br>-Vælg hvilket symbol der skal medtages i                                                    |
| *                        | 11:30 Bes<br>17:00 Mid<br>21:30 Kvd | søke legi<br>ddag me            | en<br>ed Tone |         |    | t1 | Portal – ny påmindelse<br>-Titlen er på op til 16 tegn<br>-Beskrivelse er op til 22 tegn<br>-Vælg hvilket symbol der skal medtages i<br>Påmindelse                                      |
|                          | 11:30 Bes<br>17:00 Mid<br>21:30 Kvd | søke legi<br>ddag me            | ed Tone       |         |    | 11 | Portal – ny påmindelse<br>-Titlen er på op til 16 tegn<br>-Beskrivelse er op til 22 tegn<br>-Vælg hvilket symbol der skal medtages i<br>Påmindelse                                      |
| *                        | 11:30 Bes<br>17:00 Mid<br>21:30 Kve | søke legi<br>ddag me            | ed Tone       |         |    | t  | Portal – ny påmindelse<br>-Titlen er på op til 16 tegn<br>-Beskrivelse er op til 22 tegn<br>-Vælg hvilket symbol der skal medtages i<br>Påmindelse<br>-Indstil startdato og -klokkeslæt |

# $\boldsymbol{\mathcal{M}}$ vestfold audio

**IRIS SOL** 

| PÅMINNELSE REPETISJON<br>Tittel                                | -Aktivér påmindelse er aktiv: en gentagende<br>påmindelse kan deaktiveres i perioder. |
|----------------------------------------------------------------|---------------------------------------------------------------------------------------|
| Beskrivelse                                                    | Vælg Gem, Gentagelse eller Annuller                                                   |
| Symbol                                                         |                                                                                       |
| Avtale v                                                       |                                                                                       |
| Startdato Tidspunkt                                            |                                                                                       |
| 16.06.2022                                                     |                                                                                       |
| <ul> <li>Vis i dagsplan</li> <li>Aktiver påminnelse</li> </ul> |                                                                                       |
| Avbryt Lagre                                                   |                                                                                       |
| PÅMINNELSE REPETISJON                                          | Portal – Ny pamindelse med gentagelse                                                 |
| Repeteres                                                      |                                                                                       |
| Daglig V                                                       | -Under Gentag kan du Vælge Ingen                                                      |
| En gang om dagen     Hver 4 time til kl. 23:59                 | eller Årligt. Afhængigt af hvilken du vælger,<br>får du forskellige muligheder.       |
| Velg dager                                                     | -Tidsintervallet for gentagelse er mellem                                             |
| 🖉 M 🖉 T 🖉 O 🖉 T 🖉 F 🦉 L 🖉 S                                    | 00:00 og 23:59, men kan gentages flere                                                |
| Avsluttes                                                      | dage eller uger.                                                                      |
| Aldri                                                          | -Hvornår skal påmindelsen slutte, Aldrig                                              |
| <ul> <li>● 16.06.2025</li> </ul>                               | eller en Slutdato?                                                                    |
| Avbryt Logre                                                   | Vælg <b>Gem, Påmindelse</b> eller <b>Annuller</b>                                     |

# Indstillinger: NORA SOL

| ← NORA SOL                                                      | For at få påmindelser direkte til din NORA                    |
|-----------------------------------------------------------------|---------------------------------------------------------------|
|                                                                 | tilsluttes i det samme LIFE-netværk, se                       |
| Få påminnelser sendt direkte til din<br>NORA SOL-kalenderklokke | parring. NORA SOL skal forblive aktiveret,                    |
| Søk etter NORA SOL                                              | og klik derefter på Søg efter NORA <b>SOL</b> på<br>IRIS SOL. |
|                                                                 | IRIS SOL søger efter tilgængelige NORA SOL                    |
|                                                                 | i det samme LIFE-gitter. Vælg den relevante                   |
|                                                                 | NORA SOL ved hjælp af dens serienummer                        |
|                                                                 | (SN). SN kan findes på bagsiden af eller i                    |
|                                                                 | Info-menuen på NORA SOL.                                      |
|                                                                 | Når NORA SOL er tilknyttet, kan du aktivere                   |
|                                                                 | låsemenuen på NORA SOL. Låsen kan kun                         |
|                                                                 | deaktiveres med IRIS SOL, når NORA SOL er                     |
|                                                                 | inden for dækning. Menulås deaktiveres                        |
|                                                                 | midlertidigt, hvis du opretter forbindelse til                |

**IRIS SOL** 

| ← NORA SOL                                                                                                    | lader. Der kan kun tilsluttes 1 NORA SOL til                                                              |
|----------------------------------------------------------------------------------------------------|----------------------------------------------------------------------------------------------------|
| Få påminnelser sendt direkte til din<br>NORA SOL-kalenderklokke<br>NORASOL<br>SN: 1860100330<br>Lås meny på NORA SOL | IRIS SOL. I tilfælde af ændring til en anden<br>NORA SOL skal den gamle slettes, før den<br>kan tilføjes. |

#### Indstillinger: System

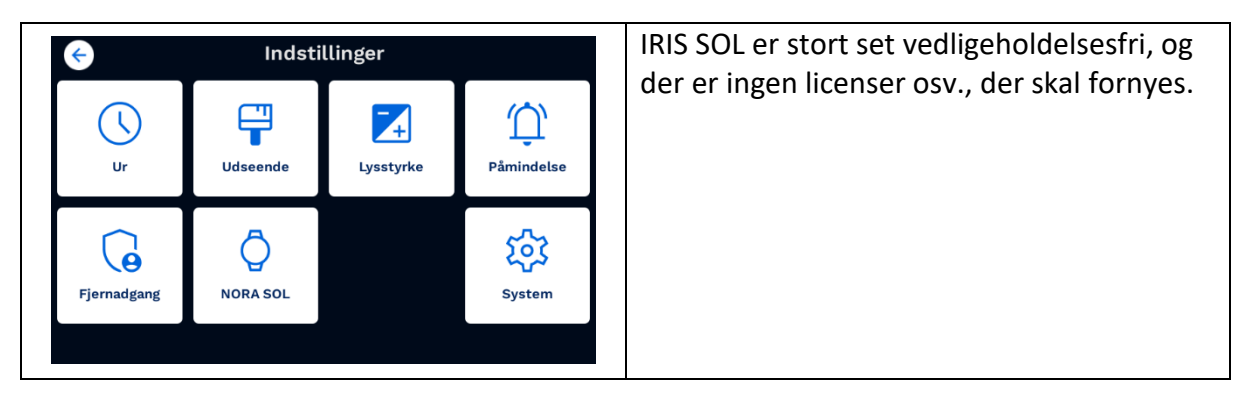

#### Indstillinger: System - Opgradere

| ← Opgrader                                | Softwaren (SW) kan opdateres, enten via                                         |
|-------------------------------------------|---------------------------------------------------------------------------------|
| Opgrader via USB Opgrader via internettet | kabel til dit lokale netværk eller ved hjælp<br>af IRIS SOL Remote Management). |
|                                           | Kontakt Vestfold Audio AS, hvis du har brug for hjælp.                          |
| IP adresse: 10.100.49,65                  |                                                                                 |

#### Indstillinger: System - Nulstil

| ← Nulstil                        | IRIS SOL kan nulstilles til fabrikstandard her.                                            |
|----------------------------------|--------------------------------------------------------------------------------------------|
| Nulstil til fabriksindstillingør | Alle indstillinger og forbindelser fjernes, og<br>enheden kan overdrages til en ny bruger. |

### Indstillinger: System - FlexiBlink LIFE

| ← FlexiBlin                                                                                             | nk LIFE                         | Når <b>Modtag meddelelser</b> er slået til,                                                                                    |
|----------------------------------------------------------------------------------------------------|---------------------------------|----------------------------------------------------------------------------------------------------|
| Brandalarm                                                                                              | Meddelelse  Modtage meddelelser | FlexiBlink LIFE-systemet.                                                                                                    |
| Optag din egen talebesked for<br>brandalarm, der erstatter den<br>almindelige talebesked.<br>Talebesked | Sende meddelelser               | Når <b>Send meddelelser</b> er slået til, sendes<br>der besked til FlexiBlink LIFE-modtagere,<br>når der opstår en påmindelse. |
|                                                                                                    |                                 | Du kan optage din egen talebesked til brandalarm.                                                                              |
| ← Taleopp                                                                                               | tagelse                         | Tryk på <b>knappen Optag</b> for at starte                                                                                     |
| Klar til taleoptagelse                                                                                  |                                 | af brandalarm. IRIS SOL tæller ned, og                                                                                         |
|                                                                                                    |                                 | optagelsen starter. Du kan sende en besked<br>nå on til 10 sekunder. Tal ind i mikrofonen                                      |
|                                                                                                    |                                 | med en normal stemme i en afstand på 5-                                                                                        |
| Tal 5-10 cm f                                                                                           | ra skærmen                      | 10 cm. Optagelsen stopper, når der er gået                                                                                     |
|                                                                                                    |                                 | på <b>knappen Afspil</b> for at lytte til optagelsen.                                                                          |
|                                                                                                    |                                 | For at optage en ny talebesked skal enhver                                                                                     |
|                                                                                                    |                                 | gammel slettes først. Tryk på <b>Papirkurv</b> for                                                                             |
|                                                                                                    |                                 | at siette ganne talebeskeder.                                                                                                  |

#### Indstillinger: System - Sprog

| ¢     | S         | Sprog   |             | Her kan du ændre sproget på din enhed.                                                            |
|-------|-----------|---------|-------------|---------------------------------------------------------------------------------------------------|
| Dansk | ○ English | ○ Norsk | O Svenska   | Nar du har ændret sproget, genstarter<br>enheden.<br>Kontakt Vestfold Audio, hvis du har brug for |
|       |           |         | Skift sprog | yderligere sprog.                                                                                 |

#### Indstillinger: System - Systeminfo

| ¢           | Indsti               | llinger   |                    | Her finder du oplysninger om versioner og                        |
|-------------|----------------------|-----------|--------------------|------------------------------------------------------------------|
| Ur          | Udseende             | Lysstyrke | <b>D</b> åmindelse | oplysninger, der bruges i henvendelser til<br>Vestfold Audio AS. |
| Fjernadgang | <b>O</b><br>NORA SOL |           | System             |                                                                  |
|             |                      |           |                    |                                                                  |

## 5. SKÆRMLÅS

Med funktionskontakt 5 på bagsiden af IRIS SOL kan du aktivere/deaktivere skærmlås og lydstyrkejustering. Derefter kan brugeren ikke få adgang til at ændre indstillinger. Lydstyrke og indstillinger er låst til det aktuelle niveau.

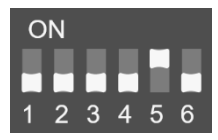

Låsning aktiveres ved at skubbe kontakten 5 til ON. Knapper til påmindelser og kalender kan fjernes/tilføjes under Indstillinger: Påmindelse.

### 6. PARRING

Hvis du ønsker at bruge IRIS SOL sammen med FlexiBlink LIFE-seriens meddelelsesprodukter, skal du parre enhederne.

Alle FlexiBlink LIFE-enheder, der arbejder sammen, skal parres ved at trykke på LIFEknappen. **LIFE-knappen** er placeret under bagsiden af IRIS SOL.

### Sammenkoble første gang

| 1. Tryk <b>på LIFE-knappen på</b> | 2. Tryk på LIFE-knappen <b>på</b> | 3. Parringen bekræftes ved        |  |
|-----------------------------------|-----------------------------------|-----------------------------------|--|
| en af enhederne 2 gange.          | den anden enhed 1 gang.           | at indikatorlamperne lyser        |  |
|                                   | Indikatorlamperne på begge        | grønt konstant i 2-3              |  |
|                                   | enheder blinker grønt.            | sekunder.                         |  |
|                                   |                                   | Enhederne er klar til brug.       |  |
|                                   |                                   | Tryk på <b>knappen Test</b> på en |  |
|                                   |                                   | sender for at kontrollere         |  |
|                                   |                                   | parringen.                        |  |

### Tilslutning af ny enhed til eksisterende system

- 1. Tryk på LIFE-knappen på enheden fra det eksisterende system 2 gange.
- 2. Tryk på LIFE-knappen på den nye enhed 1 gang.
- 3. Parringen bekræftes af indikatorlamperne, der lyser konstant grønt i 2-3 sekunder.
- 4. Enhederne er klar til brug. Tryk på knappen Test for at kontrollere parringen.

### Parring mislykkedes

Hvis du får et rødt lys i den nye enhed, når du parrer, mislykkedes det. Nulstil enheden til repetition (se nedenfor).

### Annuller parring

For at annullere en aktiv parring skal du trykke på LIFE-knappen 1 gang.

### Nulstil parringen

Tryk på LIFE-knappen på enheden 5 **gange, hvor parringen** skal slettes. Dette bekræftes af skiftevis røde og grønne blink.

### 7. TILBEHØR

IRIS SOL kan interagere med udvalgte produkter i FlexiBlink LIFE-serien for at give brugeren yderligere påmindelser og betjeningshjælp.

|                                                                                                    | 19.58                                                           | Le contraction de la contraction de la contracti |                                                |
|----------------------------------------------------------------------------------------------------|-----------------------------------------------------------------|----------------------------------------------------------------------------------------------------|------------------------------------------------|
| IRIS SOL                                                                                                    | NORA SOL                                                        | Optisk Røgalarm                                                                                                    | FLEXIKNAPP                                     |
| Fjernadministrasjon<br>Art.nr: 1928                                                                                                    | Armbändskalender<br>Art.nr: 1927                                | Art.nr: 1655                                                                                                    | Art.nr: 1645                                   |
| Modul, der gør det<br>muligt at fjernstyre<br>IRIS SOL uanset<br>brugerens<br>internetadgang.<br>Tilsluttes direkte til<br>hovedproduktet. | Armbåndsur med<br>påmindelser.<br>Synkroniserer med<br>IRIS SOL | Optisk røgalarm<br>aktiveret af røg.<br>Rumvælger ID-<br>kontakt.<br>Batteri, der holder<br>hele røgalarmens<br>levetid (10 år)                                                                                                    | Dørklokkeknap<br>eller fjernaflæsning<br>af ur |
| 0                                                                                                    |                                                                 |                                                                                                    |                                                |
| BRANDSENDER<br>Art.nr: 1638                                                                                                    | AURORA<br>Art.nr: 1648                                          | BACKUP<br>Art.nr: 1948                                                                                                    | ELLA<br>Art.nr: 1671                           |
| Eksisterende<br>lyddetektor<br>Brandalarmanlæg<br>(uden galvanisk<br>tilslutning)                                                          | Alarmerer, når der<br>er en aktiv<br>påmindelse på IRIS<br>SOL  | Nødstrømsbatteri til<br>IRIS SOL og IRIS<br>MÅNE                                                                                                    | Armbåndssender<br>til fjernaflæsning af<br>ure |

#### 8. VIGTIG INFORMATION

Produktet kan rengøres med en blød, let fugtig klud. Produktet er beregnet til indendørs brug i ikke-kondenserende miljø.

Produktet bør ikke efterlades i direkte sollys.

#### BRUGSBEGRÆNSNINGER

Kun tilladt at blive brugt inden for EU/EØS.

#### GENBRUG

Bortskaf ikke produktet sammen med restaffald. Gør dig bekendt med lokale regler for bortskaffelse af elektriske produkter. Med korrekt håndtering kan store dele af produktet genanvendes, samtidig med at miljøet skånes.

#### SIKKERHED

Undgå at udsætte enheden for flammer og andre direkte varmekilder. Produktet må ikke skilles ad.

#### **TEKNISKE DATA**

| BxHxD (uden vægbeslag og stativ): | 218x165x40 mm      |
|-----------------------------------|--------------------|
| Vægt uden strømforsyning:         | 800 g              |
| Radiofrekvens:                    | 868,1 – 869,85 MHz |
| Sendereffekt:                     | 10 mW e.r.p.       |
| Driftsspænding:                   | 15 VDC             |
| Temperatur:                       | -10 °C - +40 °C    |

#### SAMSVARSERKLÆRING

Vestfold Audio AS erklærer, at produktet overholder direktiv 2014/53/EU.

Den fulde tekst til overensstemmelseserklæringen findes på følgende internetadresse:: <u>www.vestfoldaudio.no/samsvar</u>

#### FEJLFINDING

| Problem                 | Mulig årsag                  | Løsninger                              |
|-------------------------|------------------------------|----------------------------------------|
| Enheden virker ikke     | Strømforsyningen er ikke     | Sørg for, at strømforsyningen er       |
|                         | tilsluttet                   | tilsluttet stikkontakten, og at den er |
|                         |                              | sat helt i enheden                     |
| Uret viser forkert      |                              | Indstil uret. Se Indstillinger: Ur:    |
| klokkeslæt eller dato   |                              | Indstil ur                             |
| Uret viser det forkerte | Urbatteriet er løbet tør for | Urbatteriet genoplades over en lang    |
| tidspunkt efter en      | strøm                        | periode. Batteriet skal oplades i      |
| strømafbrydelse         |                              | mindst 4 dage, før strømmen fjernes    |

| Åbner ikke                | Tjek nr. 5 på bagsiden står             | Slide bryder 5 ned (til OFF)           |
|---------------------------|-----------------------------------------|----------------------------------------|
| Kan ikko indstillo        | Op (ON)<br>Tick pr. E. på bagsiden står | Slide bruder E ped (til OEE)           |
| hydstyrkon                | op (ON)                                 | Silde bryder 5 lied (til OFF)          |
| Talanda ur virkar ikka    | Europer or clast fra i                  |                                        |
|                           | indstillingerne                         |                                        |
|                           | mustillingerne                          | Indstillinger, og aktiver Taleur.      |
|                           |                                         |                                        |
| Påmindelse ikke           | Påmindelsen er ikke aktiv               | Aktivér påmindelsen med skyderen i     |
| underrettet/ vises ikke   |                                         | oversigten over påmindelser.           |
|                           | Timingen er forkert                     | Sørg for, at påmindelsen er indstillet |
|                           |                                         | til korrekt dato og klokkeslæt         |
| Påmindelsen gentages ikke | Gentagelse er ikke indstillet           | Sørg for, at påmindelsen er indstillet |
|                           | til den korrekte                        | med den korrekte gentagelse            |
|                           | dag/dato/klokkeslæt                     |                                        |
| Kan ikke parres           | Indikatorlampen lyser rødt              | Enheden er allerede parret med         |
|                           | efter parringsforsøg                    | andre enheder. Nulstil parring         |
|                           | Indikatorlampen blinker rødt            | Parring mislykkes. Prøv igen           |
|                           | efter parringsforsøg                    |                                        |
|                           | Indikatorlampen fortsætter              | Leder stadig efter nye enheder. Tryk   |
|                           | med at blinke grønt efter               | på LIFE-knappen igen for at            |
|                           | parring                                 | annullere. Prøv igen                   |
| Meddelelsen er ikke       | Ikke parret                             | Nulstil parring på den sidste enhed,   |
| modtaget                  |                                         | og opret forbindelse igen              |
|                           | Manglende dækning                       | Prøv at flytte enhederne tættere på    |
|                           |                                         | hinanden                               |
|                           | Tomt batteri i senderen                 | Udskift batteriet i senderen           |
|                           | Sender fungerer ikke                    | Læs brugervejledningen til             |
|                           |                                         | transmitteren                          |
| Meddelelse modtaget, men  | Lydstyrken justeres ned                 | Prøv at justere lydstyrken             |
| ingen lyd                 |                                         |                                        |
| Portal: kan ikke oprette  | Ny enhed (IRIS SOL) er ikke             | Kontroller, at internetkablet er       |
| forbindelse til ny enhed  | forbundet til internettet /             | tilsluttet, tag stikket ud, vent 10    |
|                           | ingen IP-adresse. Kontroller            | sekunder, og sæt strøm i. Kontroller,  |
|                           | indstillinger: System:                  | om enheden har IP-adresse nu, og       |
|                           | Systeminfo og IP-adresse.               | tilslut enheden i portalen             |
| Sådan nulstilles alle     | Enhed, der skal leveres til ny          | Tilslut enheden til internet og strøm. |
| indstillinger?            | bruger.                                 | Gå til Indstillinger: System: Nulstil  |

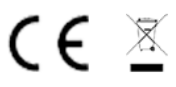